Обязательным условием пользования Интернетом является ЛИЧНАЯ ПЕРСОНАЛЬНАЯ АВТОРИЗАЦИЯ. Логин/пароль – учетная запись личного кабинета в формате ivanov.ii@bstu.ru и пароль от этой учетной записи.

Для активации аккаунта абонента сети Интернет необходимо единожды успешно войти в Личный кабинет по ссылке <u>https://lk.bstu.ru/</u>. Если не было ни одного успешного входа в личный кабинет, авторизация не будет предоставлена.

За получением/восстановлением учетной записи для Личного кабинета обращаться в 421 ГУК к Полехиной Зиле Салиховне.

Под одной учётной записью можно подключить ТОЛЬКО три устройства.

<u>При завершении работы за компьютером в сети Интернет необходимо</u> отключиться от сети Интернет (завершить персональную сессию).

## Настройка по переходу на новую систему предоставления доступа к сети Интернет по Wi-Fi

Включите Wi-Fi. Устройство автоматически начнет поиск доступных сетей Wi-Fi. Коснитесь названия сети Wi-Fi, к которой хотите подключиться:

- bstu\_staff для сотрудников и преподавателей;
- bstu\_student для студентов.

После подключения к сети Wi-Fi у Вас появится всплывающее уведомление, где необходимо ввести свой логин и пароль от личного кабинета БГТУ, а затем выбрать «Войти».

| 11:47 🥑                                                  | الا الا 🗧 🕸 الا |
|----------------------------------------------------------|-----------------|
| ? Система Android Ф   Подключение к Wi-Fi   bstu_student | ул в Интернет   |
| Авторизация                                              |                 |
| Корпоративный Е-гг<br>Са                                 | nail            |
| Пароль                                                   | Ø               |
| во                                                       | йти             |
|                                                          |                 |

Если всплывающего уведомления у Вас не было, то необходимо открыть браузер, которым Вы пользуетесь и перейти по следующей ссылке:

- <u>http://10.103.0.1</u> если Вы выбрали сеть Wi-Fi **bstu\_staff**;
- <u>http://10.104.0.1</u> если Вы выбрали сеть Wi-Fi **bstu\_student**.

## Если интернетом в течении часа Вы пользоваться не будете, то сессия закончится и необходимо будет повторно пройти авторизацию.

Для того что бы закончить сессию Вам так же необходимо перейти по ссылке и закрыть сессию (нажать Log out):

- <u>http://10.103.0.1</u> если Вы выбрали сеть Wi-Fi bstu\_staff;
- <u>http://10.104.0.1</u> если Вы выбрали сеть Wi-Fi **bstu\_student**.

| IP address      |       |  |
|-----------------|-------|--|
| Bytes up / down | 0B/0B |  |
| Connected       |       |  |
| Status refresh  | 1m    |  |